# Viewing the Instructor Report in Eval25

The Instructor Report displays qualitative comments and average response values for an instructor by term for a specific evaluation form. This report is available upon request. If you are interested in obtaining this report, contact your Eval25 Administrator.

## Viewing the Instructor Report

#### 1. Navigate to any Evaluation Summary Page

Through the Report Browser Under the Reports Dropdown

#### 2. Make Selections

3. Click View on any Evaluation Summary Page Listed

### 4. Select Instructor Report from the Dropdown Menu

|                                                                                                    | Archaeolog                                           | y (Fali)                |                 |              |                |                    |               | View as PDF Delete P                         |
|----------------------------------------------------------------------------------------------------|------------------------------------------------------|-------------------------|-----------------|--------------|----------------|--------------------|---------------|----------------------------------------------|
| ion: Buildiana, Autoo<br>C. Authropology<br>§ & Section: 192 1<br>10: 27940<br>ves:                                                                                                    |                                                      |                         |                 |              |                |                    |               | Enrollmer<br>Responses Incl Declir<br>Declir |
| EVALUATION OF INSTRUCTOR: For the 11 questions below, please                                                                                                    | select the answer that most o                        | closely matche          | es your level o | of agreemer  | nt with eac    | h statement.       |               |                                              |
| Jestion                                                                                                    | Number of Responses                                  | Response Rate           | Course Mean     | Dept. Mean   | Univ. Mean     | Course Median      | Dept. Median  | Univ. Median                                 |
| e instructor returned assessments in a way that allowed me to track how I am doing in the class.                                                                                                    | 6                                                    | 17%                     | 4.5             | 4.3          | 4.4            | 4.5                | 5.0           | 5.0                                          |
| e instructor provided feedback that was valuable in improving my work.                                                                                                    | 6                                                    | 17%                     | 4.0             | 4.1          | 4.3            | 4.0                | 4.0           | 5.0                                          |
| e instructor explained how to be successful in the course.                                                                                                    | 6                                                    | 17%                     | 4.7             | 4.4          | 4.5            | 5.0                | 5.0           | 5.0                                          |
| e instructor was prepared for Class.                                                                                                    | 6                                                    | 17%                     | 5.0             | 4.4          | 4.0            | 5.0                | 5.0           | 5.0                                          |
| a instructor encouraged students to engage with course content.                                                                                                    | 6                                                    | 17%                     | 4.8             | 4.4          | 4.0            | 5.0                | 5.0           | 5.0                                          |
| e instructor was respectful of student contributions throughout the term.                                                                                                    | 0                                                    | 1/70                    | 4.7             | 4.0          | 4.0            | 5.0                | 5.0           | 5.0                                          |
| i instructor communicated ideas and concepts cleany.                                                                                                    | 6                                                    | 17%                     | 4./             | 4.5          | 4.4            | 5.0                | 5.0           | 5.0                                          |
| instructor demonstrates a thorough understanding of the course material.                                                                                                    | 6                                                    | 17%                     | 4.7             | 4.0          | 4.0            | 5.0                | 5.0           | 5.0                                          |
| e instructor ases course line enecuvery.                                                                                                    | 6                                                    | 17%                     | 4.7             | 4.2          | 4.4            | 5.0                | 5.0           | 5.0                                          |
| a instructor connected subject matter to the real world                                                                                                    | 5                                                    | 14%                     | 4.6             | 4.5          | 4.5            | 5.0                | 5.0           | 5.0                                          |
| te 49teanglu Diaganas, 2-Diaganas, 7 Malthar Agras par Diaganas, 4:Agras, 5-Stranglu Agras, 4:Mat Anglia                                                                                                    | abla                                                 |                         |                 |              |                | 0.0                | 0.0           | 0.0                                          |
| IMENTS: Your written comments are especially helpful. The comments yo                                                                                                    | u make are completely ANONYM                         | DUS and will be i       | returned to the | instructor o | nly after fina | Il grades for this | course have l | been recorded.                               |
| werdin, the moment(s) in this course when twos most engaged, excited, and t                                                                                                    |                                                      |                         |                 |              |                |                    |               | Flag for Re                                  |
| Perhaps when the instructor got a little sidetracked into explaining very interesting, though possibly extraneous, so                                                                                                    | ubject matters.                                      |                         |                 |              |                |                    |               |                                              |
| Everydayl In each lecture the instructor tried to get everyone involved with group conversations, or films related to                                                                                                    | what we're talking about, or working towards a group | presentation with other | s in the class. |              |                |                    |               |                                              |
|                                                                                                    | in these. While random, these tangents were quite in | teresting.              |                 |              |                |                    |               |                                              |
| During the lecture, our teacher took the time to answer questions and sometimes spent a significant part of class o                                                                                                    |                                                      |                         |                 |              |                |                    |               |                                              |
| During the lecture, our teacher took the time to answer questions and sometimes spent a significant part of class o<br>The videos, and in class assignments.                                                                                                    |                                                      |                         |                 |              |                |                    |               |                                              |
| During the lecture, our teacher took the time to answer questions and sometimes spent a significant part of class on<br>The videos, and in class assignments.<br>Actually, was always engaged and excited to be in Professor xox's class. Everything was<br>interesting and interest in a class in the source of the source of the source o |                                                      |                         |                 |              |                |                    |               |                                              |

To generate a PDF version of the information on the page, click **View as PDF** at the top of the page.